## FEI Entry System for Jumping How to withdraw an athlete on the FEI Entry System

You need to withdraw an athlete from an Event?

The athlete is no longer going to participate at the event?

**Step 1:** Connect to the new version of the FEI Entry System for Jumping and find the event at which you need to make the withdrawal.

Find the athlete you wish to withdraw and click on **Athlete - Withdraw**:

| FERRANDO COVAREL Marjorie (FRA)<br>10035852 |                     | BLUE BOY DE LA CENSE<br>1052/38 - 28/08/2011 (7 yo) | CSH*  |
|---------------------------------------------|---------------------|-----------------------------------------------------|-------|
| Add horse Add slot Athle                    | hlete •             | FALABELLA DES MONTAS<br>105/N84 - 20/08/2011 (7 yo) | CSI1* |
| Ath                                         | thlete substitution |                                                     |       |
| THEARD Sophie (FRA) With                    | ithdraw             |                                                     |       |
| 10023375 Vie                                | iew log             |                                                     |       |
|                                             |                     |                                                     |       |

**Step 2:** A pop-up window will ask you to confirm your action by clicking on **Confirm withdrawal of all entries**:

| Athlete withdrawal confirmation                                        |        |                                   |  |  |  |  |
|------------------------------------------------------------------------|--------|-----------------------------------|--|--|--|--|
| Please confirm the withdrawal of FERRANDO COVAREL Marjorie 's entries. |        |                                   |  |  |  |  |
|                                                                        | Cancel | Confirm withdrawal of all entries |  |  |  |  |

When you withdraw an athlete you are withdrawing the participation from this event and all of the entries for this athlete.

If you only with to withdraw them from a specific event within the show, make sure to withdraw the horse in question instead of the athelte.

**Step 3:** The withdrawn athlete/combination is indicated in black:

| FERRANDO COWREL Marjorie (FRA)<br>1005852 | BLUE BOY DE LA CENSE<br>1982/08-28/02/01 (7 59)    | Cerr | orse • |
|-------------------------------------------|----------------------------------------------------|------|--------|
| ROP- HART Allete                          | FALABELLA DES MONTAS<br>1850/84 - 2008/291 (7 3yl) | CBI* | oise + |

## **FEI Entry System for Jumping**

Unique solution ID: #1137 Author: Victoria Last update: 2018-10-23 08:35

> Page 2 / 2 (c) 2024 Fédération Equestre Internationale <usersupport@fei.org> | 2024-05-14 18:03 URL: https://howto.fei.org/content/30/138/en/how-to-withdraw-an-athlete-on-the-fei-entry-system.html